## Como excluir um arquivo 🖨

No Vindula, reconhecemos a importância do gerenciamento de conteúdo, que inclui atividades como criar, editar e deletar arquivos. Neste tutorial, demonstraremos como realizar a exclusão de um arquivo. Para iniciar o processo, acesse o arquivo que deseja alterar, conforme exemplificado na imagem abaixo:

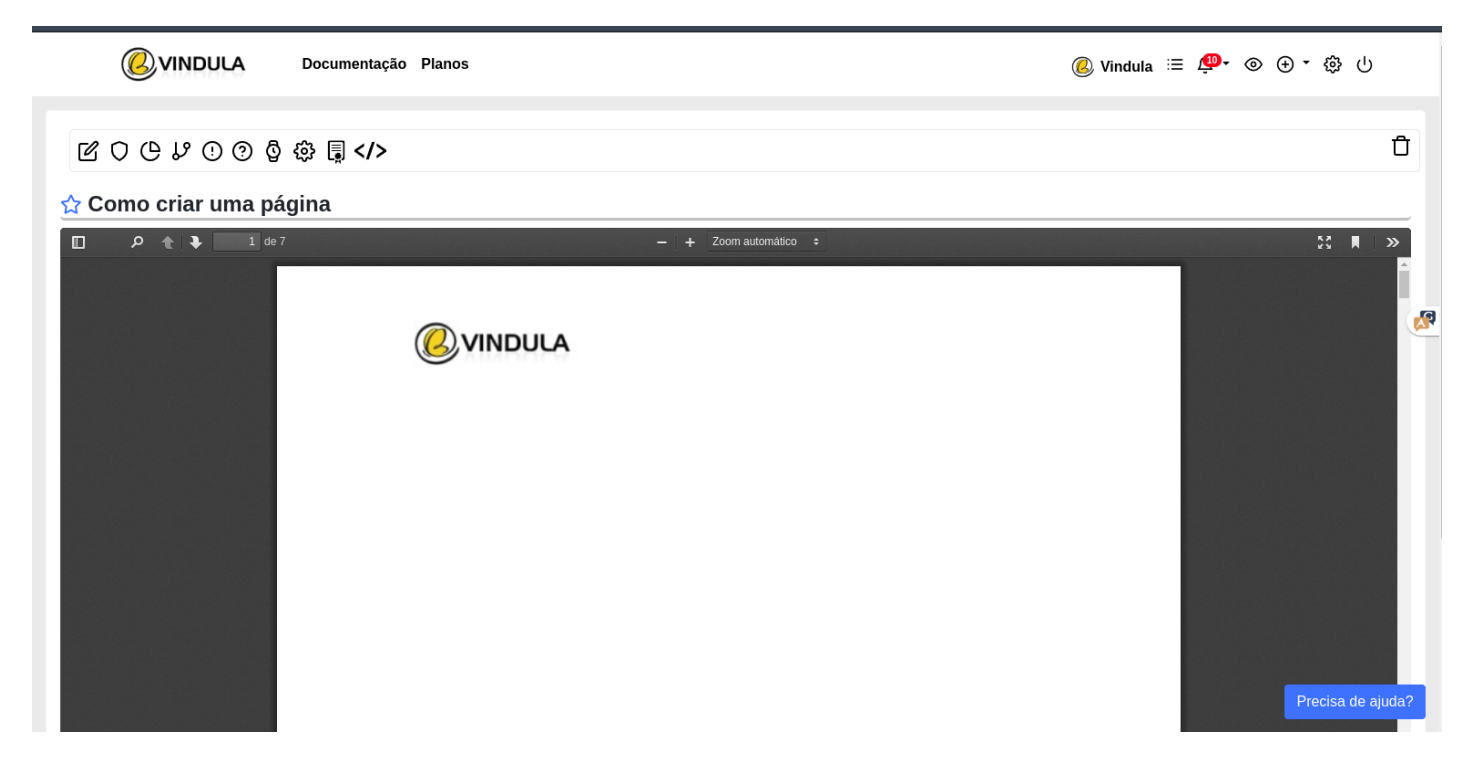

Para prosseguir com a exclusão do documento, basta clicar no ícone do lixeiro, localizado no canto superior direito da tela, como ilustrado na imagem abaixo:

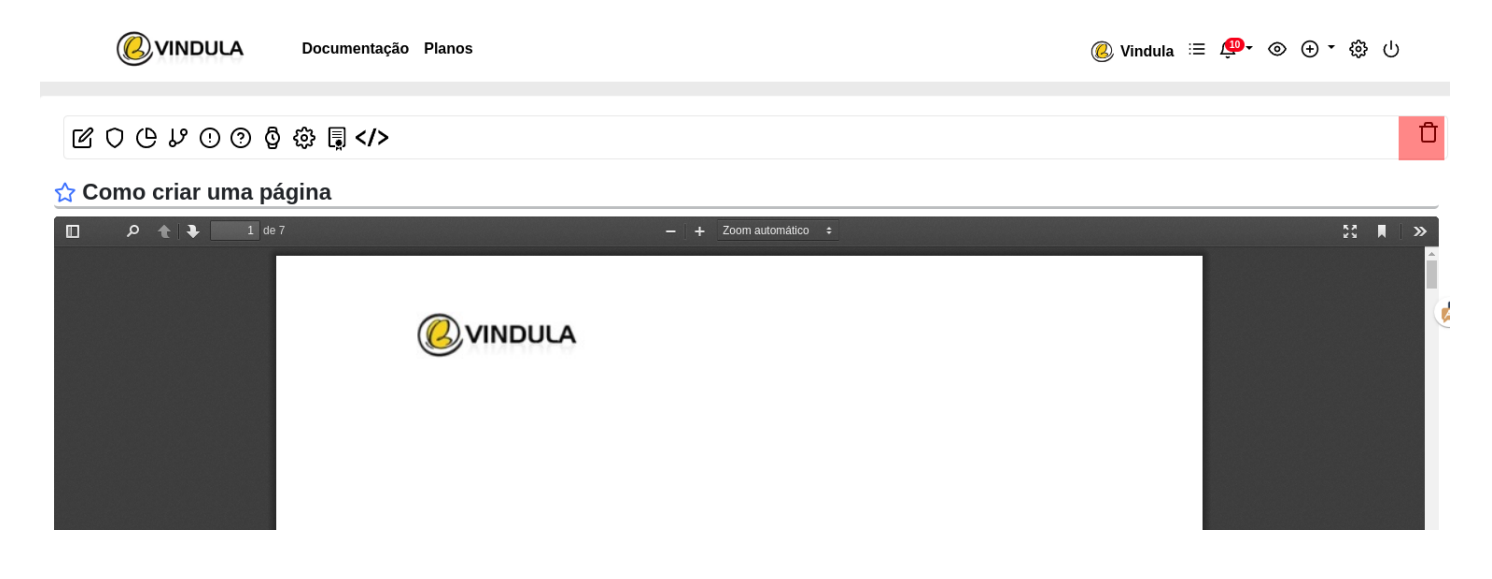

Em seguida, uma confirmação será solicitada para finalizar o processo, e uma vez confirmada, o arquivo será excluído com êxito.